## CITY OF DETROIT SUPPLIER PORTAL-HOW TO VIEW PAYMENTS

How to view Payments via Supplier Portal

Step by Step Instructions on How to View Payments via Supplier Portal

Shay Schaufele sschaufele@astcorporation.com

## How to view Payments via Supplier Portal

Log into Oracle Supplier Portal using your Contact email address and password.

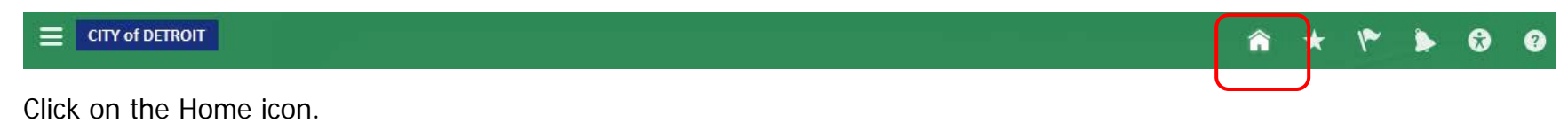

| TROIT                          |                       |                     | a <u>a</u>      | **               | ۵      | SANDY WAY |
|--------------------------------|-----------------------|---------------------|-----------------|------------------|--------|-----------|
| SANDY WADE - AST               | <b>F</b> 4            | Configurator Models | Supplier Portal | Social Getting S | tarted |           |
| 1 0<br>Conversations Following | 0<br>Followers        | Marketplace         | Worklist        |                  |        |           |
| 1 Employee News                | <ul> <li>→</li> </ul> |                     |                 |                  |        |           |
|                                | 0                     |                     |                 |                  |        |           |
|                                |                       |                     |                 |                  |        |           |
|                                |                       |                     |                 |                  |        |           |
|                                |                       |                     |                 |                  |        |           |

You will be directed to the Home page. Click on the Supplier Portal icon.

| CITY of DETROIT                         | 🕋 🌾 🍃 😚 🕐 SANDY WADE - AST       |
|-----------------------------------------|----------------------------------|
| Overview                                |                                  |
| Summary Orders Agreements Schedules     |                                  |
| ✓ Worklist                              |                                  |
| My Tasks 🔻 Actions 💌 💿 💿 Assigned 🔍 < > | υ                                |
| Title                                   | Number Creator Assigned Priority |
| No tasks are available                  |                                  |
|                                         |                                  |
|                                         |                                  |
|                                         |                                  |
|                                         |                                  |
| ✓ Watchlist                             | ✓ Supplier News                  |
| Refresh Start Time 12/29/16 4:25 PM 🔞   |                                  |
| Agreements                              |                                  |
| Changed or canceled in the last 7 days  |                                  |
| Expiring                                |                                  |
| Opened in the last 7 days               |                                  |
| Pending acknowledgment                  |                                  |
| Pending authoring                       |                                  |
| ▲ Contractions                          |                                  |
| Closing in next 7 days                  |                                  |
| Closing today                           |                                  |
| Open invitations                        |                                  |
| ⊿ Corders                               |                                  |
| Changed or canceled in the last 7 days  |                                  |
| Chened in the last 7 days               |                                  |

You will be directed to the Overview page. Click on the List icon on the far-right side of the page.

| CITY of DETROIT                                                                                                    |                                       | Â               | ۴ ک                     | SANDY WADE - A ST 🔻                                                                                                    |
|----------------------------------------------------------------------------------------------------|---------------------------------------|-----------------|-------------------------|----------------------------------------------------------------------------------------------------|
| Overview           Summary         Orders         Agreements         Schedules           Morklist                                                                                              |                                       |                 |                         | Orders<br>• Manage Orders<br>• Manage Schedules<br>Agreements<br>• Manage Agreements                                                                      |
| My Tasks ▼ Actions ▼ ⊘ ② Assigned ▼ < ><br>■ Title No tasks are available                                                                                                    |                                       | Number Crea     | itor d                  | Shipments Manage Shipments Create ASN Create ASBN                                                                                                    |
| ✓ Watchlist                                                                                                    | ✓ Supplier News                       |                 |                         | Upload ASN or ASBN     View Receipts     View Returns Consigned Inventory     Return Advisor                                                              |
| <ul> <li>Agreements</li> <li>Changed or canceled in the last 7 days</li> <li>Expiring</li> <li>Opened in the last 7 days</li> <li>Pending acknowledgment</li> <li>Pending authoring</li> </ul> | Refresh Start Time 1/13/17 9:05 PM    |                 |                         | Review Consumption Advices      Invoices and Payments      Create Invoice      View Invoices      View Payments      Supplier Profile      Manage Profile |
| Click on the View Payments link.<br>View Payments                                                                                                    |                                       |                 |                         | Done                                                                                                    |
| ▲ Search                                                                                                    |                                       |                 | A <u>d</u> vanced       | Saved Search All Payments   ** At least one is required                                                                                                   |
| ** Payment Number                                                                                                    | ** Supplier                           |                 | •                       |                                                                                                    |
| Payment Status                                                                                                    | Supplier Site                         |                 | •                       |                                                                                                    |
| Search Results                                                                                                    | Payment Date                          | υ©              |                         | Search Reset Save                                                                                                    |
| Payment Payment Date Payment Type Invoice Number                                                                                                    | Supplier                              | Supplier Site   | Payment Pa<br>Amount St | ayment Remit-to Account                                                                                                    |
| No search conducted.<br>View Payment Search page will display.                                                                                                    | Type the Payment Number in the field. | Click Search bu | utton.                  | /                                                                                                    |

| Advanced Saved Search All Paym                                                                                                    | ents 💌   |
|----------------------------------------------------------------------------------------------------|----------|
| ** At least one i                                                                                                    | required |
| ** Payment Number 201101 ** Supplier V                                                                                                    |          |
| Payment Status    Supplier Site                                                                                                    |          |
| Payment Amount                                                                                                    |          |
| Search Reset                                                                                                    | Save     |
| Search Results                                                                                                    |          |
| View ▼                                                                                                    |          |
| Payment<br>NumberPayment Date<br>Payment TypeInvoice<br>NumberSupplierPayment<br>AmountPayment<br>Payment<br>AmountPayment<br>PaymentPayment<br>PaymentPayment<br>Payment<br>AmountPayme | ount     |
| 201101 11/23/16 Payment Process R Multiple APPLICATIONS SOFTWARE TECHNOLOGY CORPORATION NAPERVILLE 1,287,966.44 Negotiable XXXXX3601                                                                                                    |          |

The Payment Number and information will display. Click on the Payment Number link.

| Payment: 201101                |               |              |                                                 |                                         |                   |         |                       |                 | Done              |                   |          |                |
|--------------------------------|---------------|--------------|-------------------------------------------------|-----------------------------------------|-------------------|---------|-----------------------|-----------------|-------------------|-------------------|----------|----------------|
| Business Unit CoD BU           |               |              | siness Unit                                     | Cod BU                                  |                   |         | Payment /             | Amount 1,287,96 | 6.44 USD          |                   |          |                |
| Payee<br>Payee Site<br>Address |               | Payee        | APPLICATIONS SOFTWARE TECHNOLOGY CORPORATION    | Payment Date 11/23/16                   |                   |         |                       |                 |                   |                   |          |                |
|                                |               | Payee Site   | NAPERVILLE                                      | Payment Type Payment Process Reques     |                   |         |                       |                 |                   |                   |          |                |
|                                |               | Address      | 1755 PARK STREET, STE 100, NAPERVILLE, IL 60563 | Remit-to Account XXXXX3601              |                   |         |                       |                 |                   |                   |          |                |
| Payment Status                 |               | ient Status  | Negotiable                                      | Payment Document CoD Electronic Payment |                   |         |                       |                 |                   |                   |          |                |
| Pa                             | Paid Invoices |              |                                                 |                                         |                   |         |                       |                 |                   |                   |          |                |
|                                | Number        | Invoice Date | Туре                                            |                                         | Purchase<br>Order | Receipt | Consumption<br>Advice | Paid Amount     | Invoice<br>Amount | Invoice<br>Status | Due Date | Paid<br>Status |
|                                | 17265         | 10/31/16     | Standard                                        |                                         | Multiple          |         |                       | 53,746.44 USD   | 53,746.44 USD     | Not required      | 11/30/16 | Fully paid     |
|                                | 17138         | 9/30/16      | Standard                                        |                                         | Multiple          |         |                       | 185,495.00 U    | 185,495.00 U      | Not required      | 10/30/16 | Fully paid     |
|                                | 17058         | 8/31/16      | Standard                                        |                                         | Multiple          |         |                       | 549,550.00 U    | 549,550.00 U      | Not required      | 9/30/16  | Fully paid     |
|                                | 16941         | 7/31/16      | Standard                                        |                                         | Multiple          |         |                       | 499,175.00 U    | 499,175.00 U      | Not required      | 8/30/16  | Fully paid     |

Payment Details will display. Information provided included payment date, amount and invoices paid. Click the Done button to close the page.